## Quick Use Guide

Thank you for purchasing this Philips LCD Television set. You are now the proud owner of a Streamium LCD TV set which promises full value to you as a customer.

Before you proceed to install the LCD TV, please follow the steps and diagrams as shown to familiarise yourself with the correct and safe way of setting up the TV.

For details on normal LCD TV operation, making adjustments to the settings and features, please refer to the LCD TV User Manual.

For details on using the Streamium operation, making adjustments to the settings and features, please refer to the Streamium LCD TV User Manual.

Note: Images are for illustrations purpose only.

**Note:** This Quick Use Guide is designed to help you connect and install your Streamium TV to enable you to enjoy the streaming functions that this set offers. We strongly recommend you to read the instructions thoroughly.

#### WARNING:TO PREVENT FIRE OR SHOCK HAZARD DO NOT EXPOSE THIS UNIT TO RAIN OR EXCESSIVE MOISTURE.

#### **System Requirements**

#### • PC-Link (Home Link)

 PC with 233 MHz Pentium, 64MB RAM, HDD (with 50MB of free space), CD-ROM drive and running Windows 98/98SE/2000/ME/XP or MAC OS X.

LCD TV

 Wireless USB adapter (USB V1.1 or higher) or wired/wireless (WiFi 802.11b/g compliant) home network.

#### • Internet services or online upgrades:

 Direct Broadband (minimal 256 kbps, 512 kbps recommended for video streaming) Internet connection (e.g. DSL, cable Modem or Satellite broadband) via (wireless) base station or PC with Internet Connection Sharing (supported from Windows 98SE onwards).

#### • My.philips.com

- PC with internet access, browser and e-mail address.
  Support only the following Media Formats.
- MUSIC: MP3, MP3pro, PCM
- PICTURES: JPG (RGB), GIF, BMP
- MOVIES: MPG1, MPG2, MPG4, DivX 4.0/5.03

For more information go to: www.philips.com/streamium

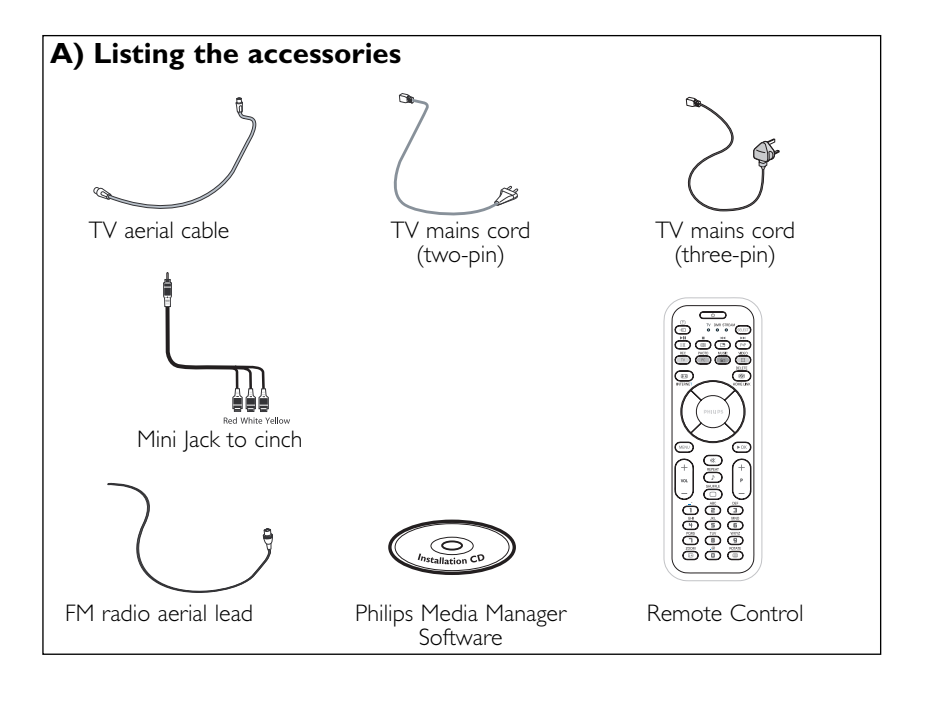

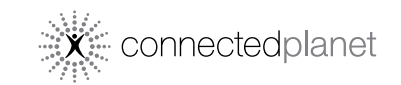

# PHILIPS

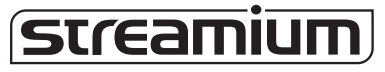

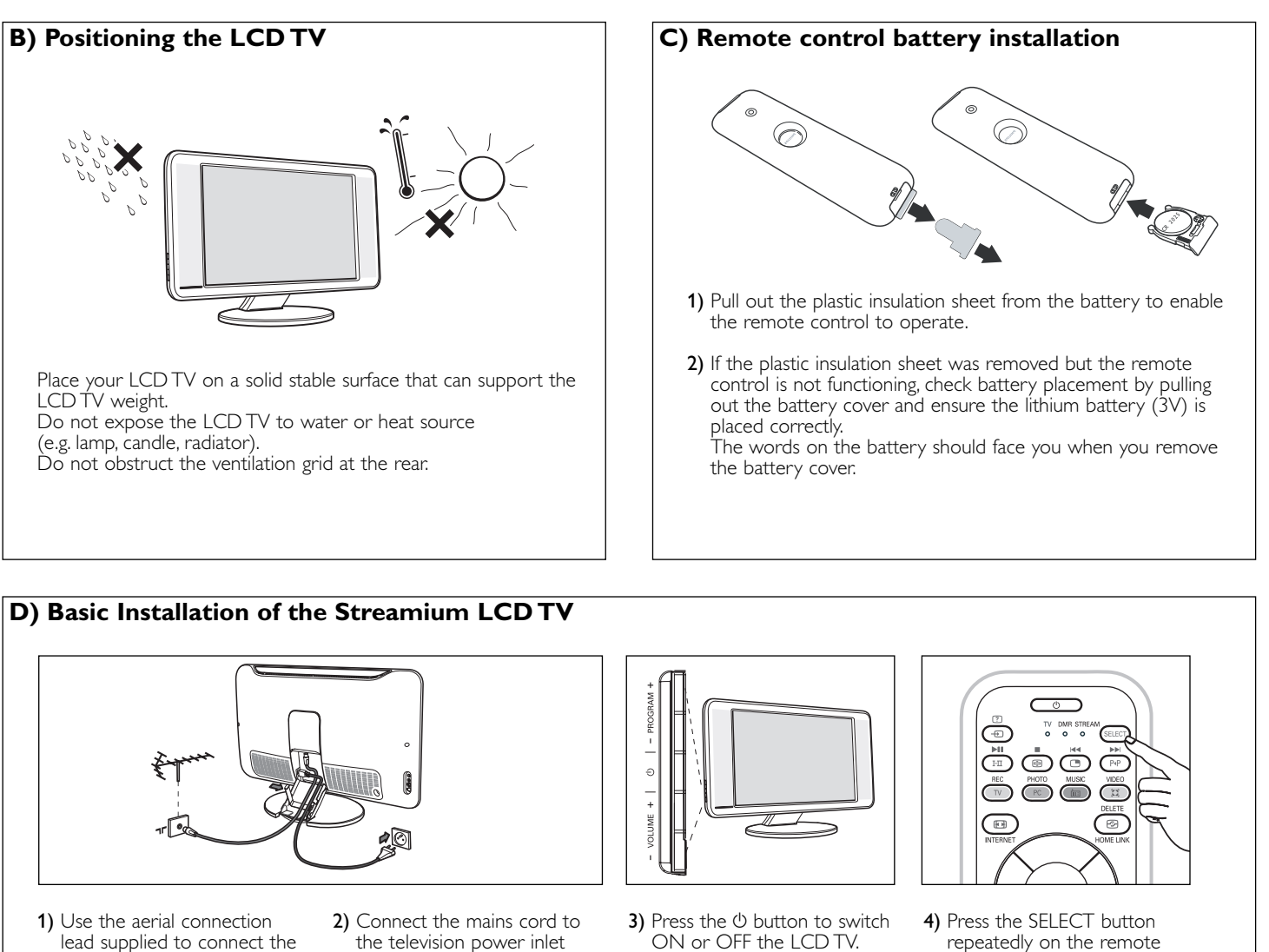

- aerial socket of the TV to the  $\mathbf{T}$  socket.
- the television power inlet and the mains plug to the wall socket.
- repeatedly on the remote control until the indicator is lighted up at TV.

### E) Install Philips Media Manager software

Start by installing Philips Media Manager software onto your PC This software enables the transfer of video, music and photo files in your computer to your LCD TV.

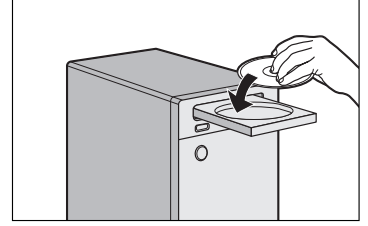

1) Place the Philips Media Manager CD in your CD or DVD's drive and install the Philips Media Manager software.

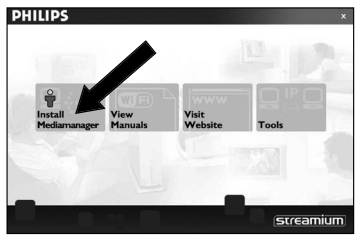

2) In the menu that appears on your computer screen, click on Install Philips Media Manager' and follow the onscreen instructions.

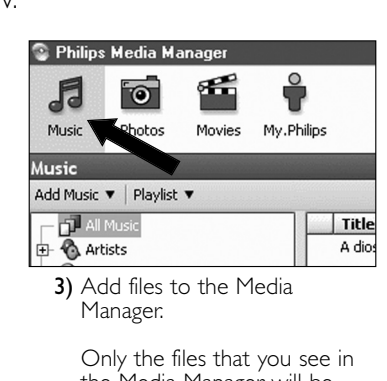

the Media Manager will be accessible from the Streamium TV.

Note: Refer to the Streamium User Manual on 'Installing the Software' for more details on how to install the Philips Media Manager software.

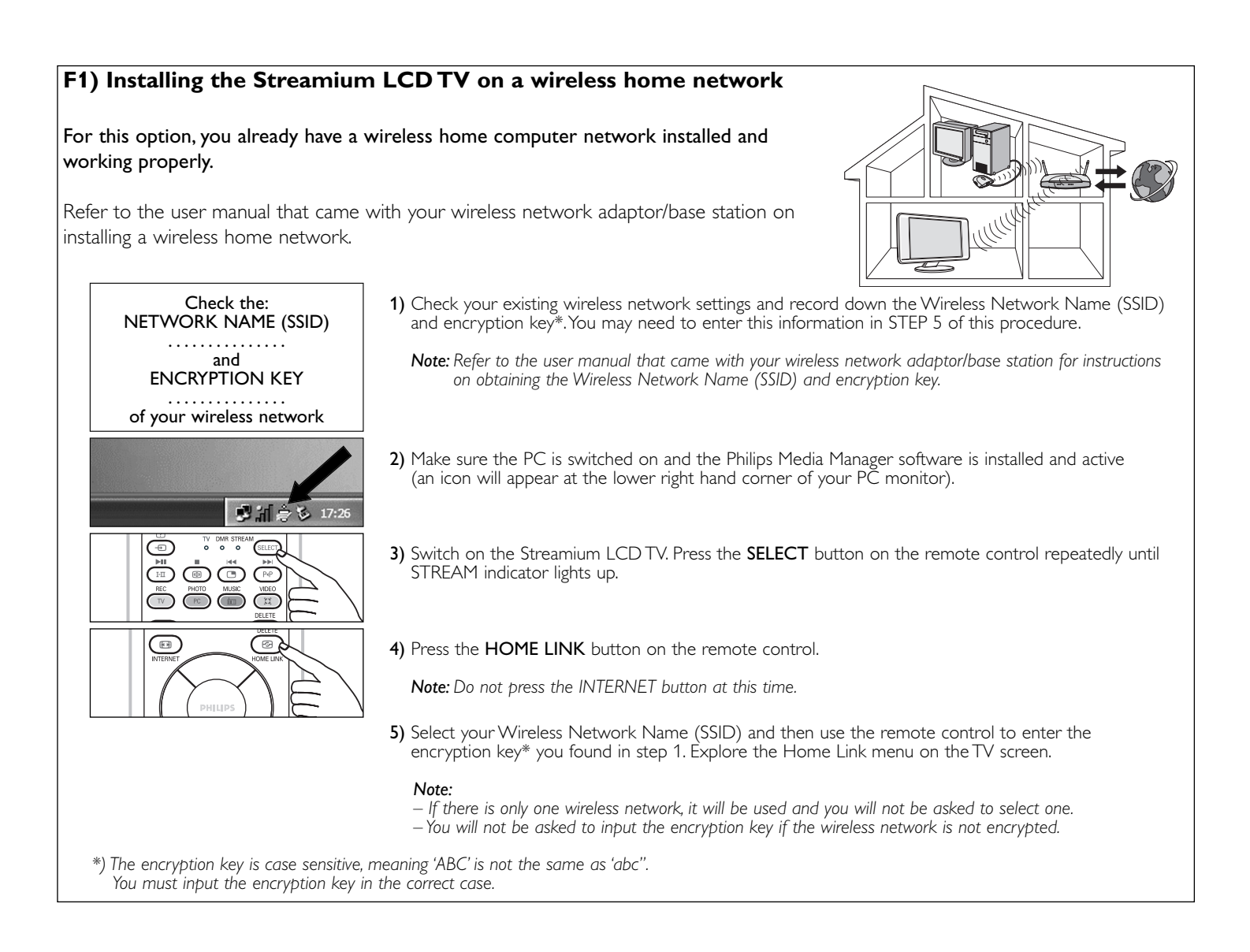

#### G) Connecting to the Internet for the first time

When the Streamium TV connects to the Internet for the first time, the Streamium TV will prompt you to register. Note: You need to subscribe to broadband internet connection services (min. 256 kbps) with your local Internet Service Provider.

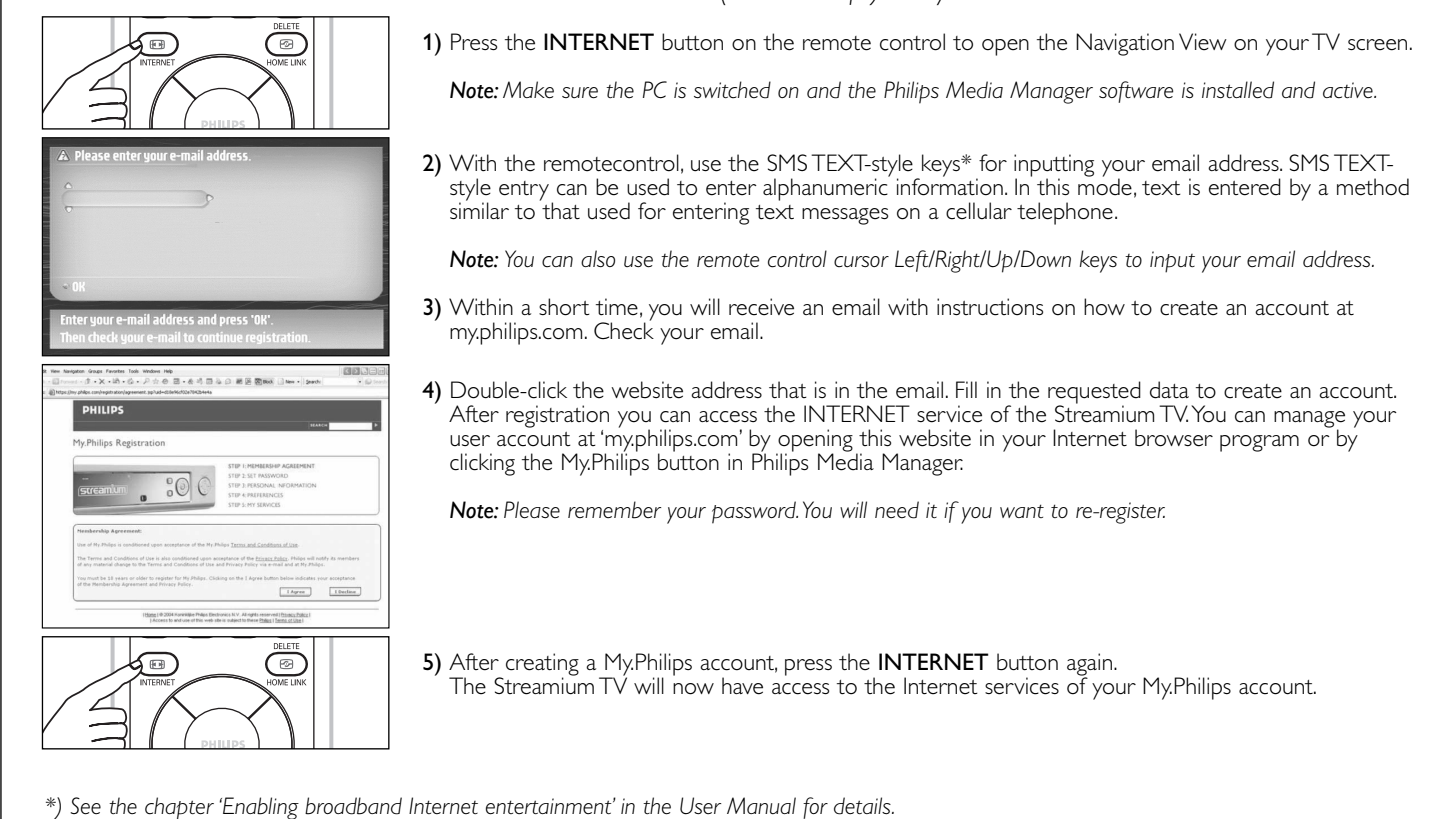

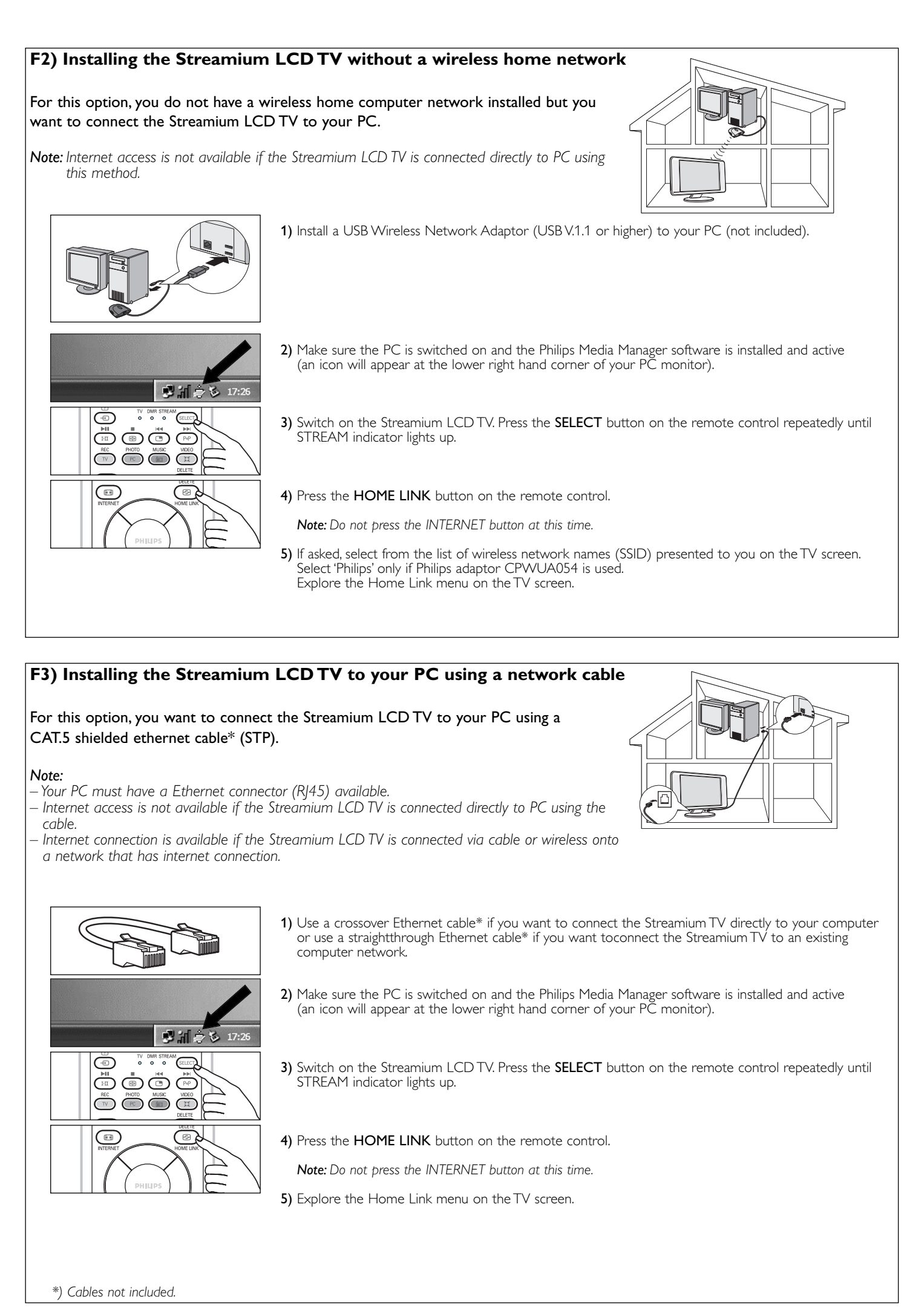

3139 125 33591 ENGLISH